## چگونگی ثبت نام در سامانه اطلاعاتی بنیاد (سامانه سینا)

### و ثبت درخواست «بررسی پرونده برای پشتیبانی های

دانشجویی سال تحصیلی ۲۰۶۱-۳۰۶۱»

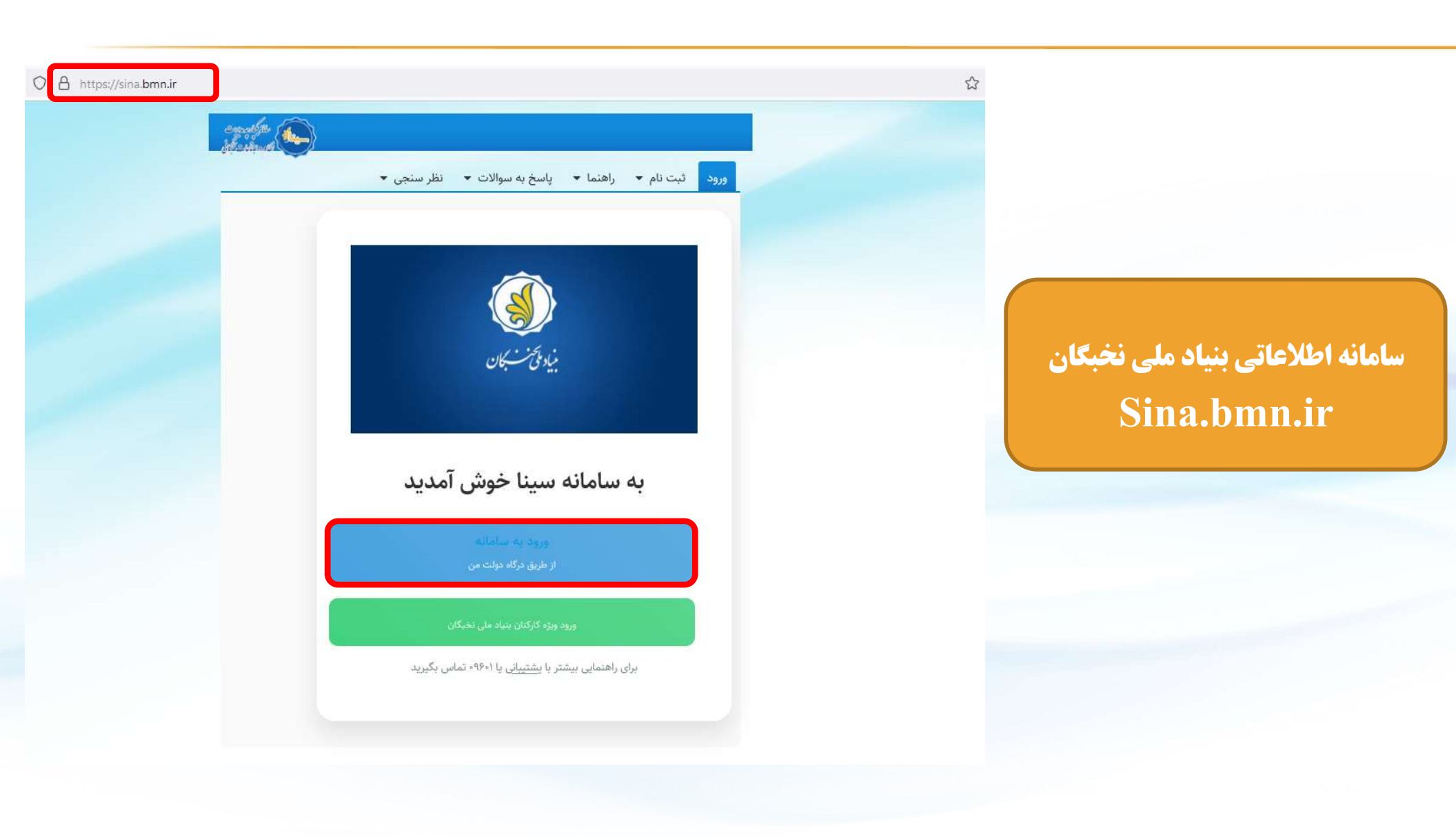

سوالات متداول تماس با ما راهنما فا

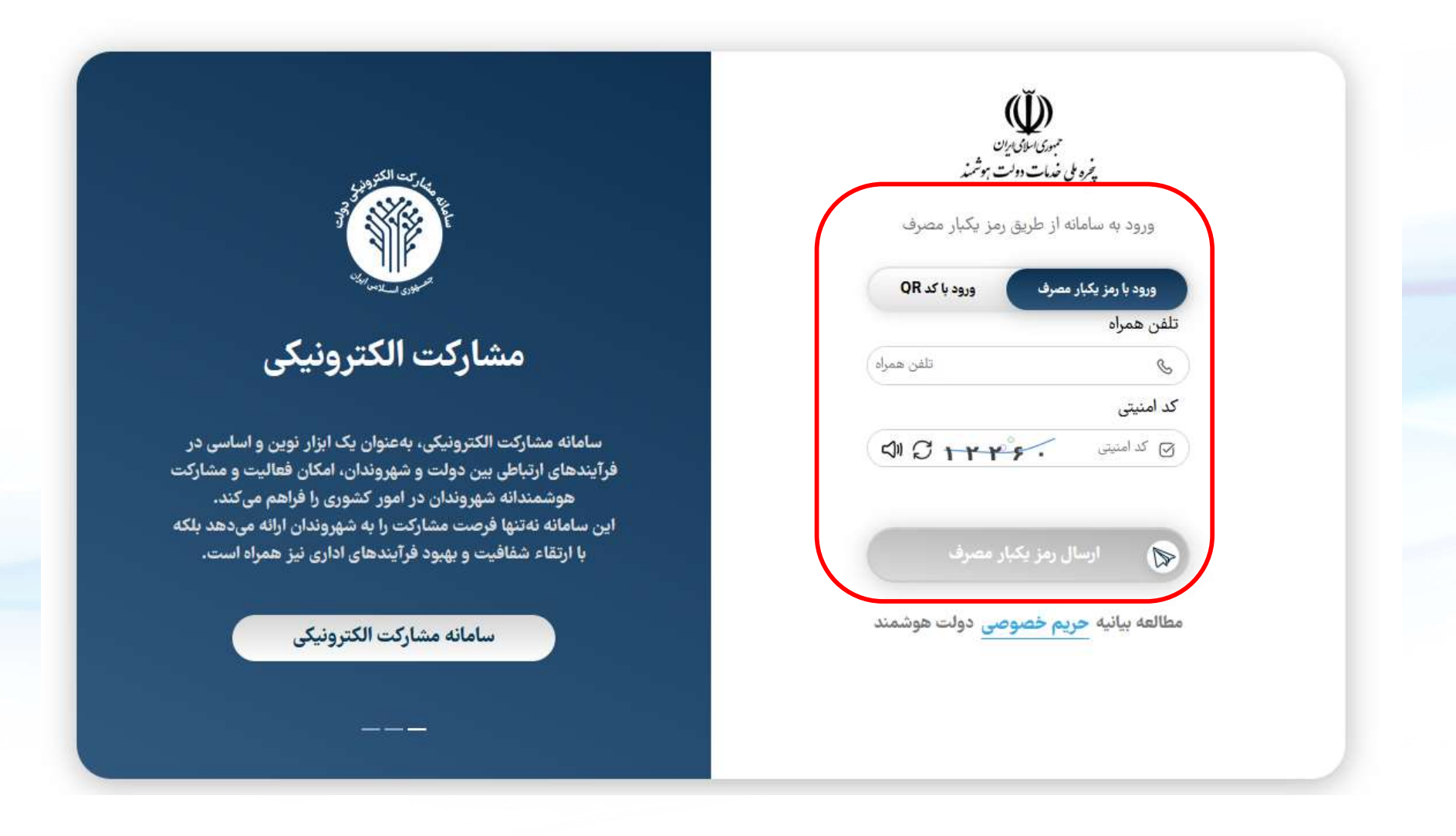

#### در صورت داشتن نام کاربری و رمز عبور از طریق آدرس زیر به سامانه وارد شوید: sina.bmn.ir/login

| ام کاریری<br>روز عبر<br>مرز<br>مرز<br>مرز<br>مرز<br>مرز<br>مرز<br>مرز<br>مرز<br>مرز<br>مر | نام گزاردی<br>رمز عبر<br>ا<br>ا<br>کی ورود از طریق دولت من ای کلمه عبور را فرایموش کردید.<br>ا | ورود ثبت نام 🕶 | ▪ راهنما ▪ پاسخ به سوالات ▪ نظر سنجی ▼   |
|-------------------------------------------------------------------------------------------|------------------------------------------------------------------------------------------------|----------------|------------------------------------------|
| رمز عبر .<br>مرز<br>هرود از طریق دولت من یک کلمه عبور را فراموش کردید.<br>ا               | رمز عبر<br>مرا<br>عد<br>گرورد از طریق دولت مین ۵۵ کلیه عبر را فراعوش کردید.                    | نام کاربری     |                                          |
| ریز غیر<br>ا<br>مرک<br>ورود از طریق دولت می ای کلمه عبور را فراموش کردید.                 | رمز عبر<br>محمد<br>هرود از طریق دولت من ای کلمه عبور از افراموش کردید.                         |                |                                          |
| ورود از طريق دولت من <table-cell> کلمه عبور را فراموش کرديد.</table-cell>                 | مت<br>ی ورود از طریق ذولت من ● کلمه عبور را فراموش گردید.                                      | رمز عيور       |                                          |
| ورود از طریق دولت من                                                                      | ی ورود از طریق دولت من <table-cell> کلمه عبور را فراموش کردید.</table-cell>                    | ورود           |                                          |
|                                                                                           |                                                                                                | 💩 ورود از طرا  | ریق دولت من 🐠 کلمه عبور را فراموش کردید. |
|                                                                                           |                                                                                                |                |                                          |
|                                                                                           |                                                                                                |                |                                          |
|                                                                                           |                                                                                                |                |                                          |
|                                                                                           |                                                                                                | -              |                                          |
|                                                                                           |                                                                                                |                |                                          |
|                                                                                           |                                                                                                |                |                                          |
|                                                                                           |                                                                                                |                |                                          |

makelu Distanger (d) ude pame

Elilahe berome

#### گام اول: تکمیل فرم مشخصات فردی

| فرم مشخصات فردى    |                            |                                       |        |
|--------------------|----------------------------|---------------------------------------|--------|
| اطلاعات فردی —     |                            | اطلاعات تماس                          |        |
| نام: *             |                            | پیش شماره تلفن ثابت(کد                |        |
| نام خانوادگي: •    |                            | شهر):                                 |        |
| نام لاتين: *       |                            | تلفن منزل:                            |        |
| المخالفاتين الآست: |                            | ثلفن ضروري:                           |        |
| 1000 Quayer Pa     |                            | تلفن همراه: •                         |        |
| چنسیت:             | مرد                        |                                       | ادان 🗸 |
| تابعیت: *          | ايراني 🔾 غير ايراني        | دسور محل سدونت:                       | 0,2    |
| تاهل:              | 🖲 مجرد 🔿 مناهل             | استان محل سکونت(غیر از                | ~      |
| داراي معلوليت:     | ی خیر 🔾 بله 🔘              | حوابكاه): ال                          |        |
| وضعيت نظام وظيفه:  | مشمول خدمت (معاف تحصيلي) 🗸 | شهر محل سکونت(غیر از<br>خوابگاه): 🕲 • | *      |
| to tradi           |                            |                                       |        |
| 2415               |                            | یست الکترونیک:                        |        |
| اطلاعات شناسایی –  |                            | — آدرس محل سکونت(غیر از               |        |
| تاريخ تولد:        |                            | خوابگاه):                             |        |
| شماره شنآسنامه: •  |                            | كديستي:                               |        |
|                    |                            | المالا مارت شغا                       |        |

#### گام دوم: ثبت مدارک در سامانه سینا ثبت سوابق تحصیلی

| کلم را ج<br>شخاص • گزارشها • مسیر نخبگی • هسته های استادمحور/مسئله محور • برنامه های استانی • خدمات رفاهی • میز تبادل دانش و فناوري<br>ک تحصیلی                                                               | ت •                  |                              |                                          |
|----------------------------------------------------------------------------------------------------|----------------------|------------------------------|------------------------------------------|
| ک تحصیلی                                                                                                    |                      | بت مدارت 💌 تبت درخواس        | ه اصلی 🔻 میز کار 🔋                       |
|                                                                                                    | • مدا                | طلاعات مشترک                 | اصلی ا                                   |
| ه ها 🔹 مرتبه علمی اساتید دانشگاه                                                                                                    | • مقا                | ساتيد سرآمد                  | 1                                        |
| بارات<br>۱۰ مهیلات بنیاد به واسطه سوابق فعالیت های نخبگانی هر فرد شامل سوابق آموزشی، پژوهشی، افتخ                                                                                                    | • افت                | طرح شهاب                     | ملی نخبگان بر اساس اذ <sup>و</sup>       |
| نامه به برگزیدگان اعطا گردد و برگزیدگان اعطا گردد و برگزیدگان اعطا گردد و برگزیدگان صرفاً از تسهیلات مربوط به هر شیوه نامه بهره مند خوا<br>کاری در اجرای طرح های پژوهشی مصوب موسسه/قراردادهای پژوهشی توسعه ای | ه هم                 | دانش آموختگان                | فعالیتهای فرهنگی و اجت<br>د              |
| ش/ترجمه کتاب علمی                                                                                                    | • نگا                | فعالیت های دانش آموزی        | مین تاکید می کردد بنیاد                  |
| یت های فرهنگی و اجتماعی                                                                                                    | فعا                  |                              |                                          |
| یاری آموزشی, فعالیت های علمی اجرایی/فناورانه در دانشگاه                                                                                                    | کليَ دس              | ، های بنیاد ملی نخبگان پس از | اطلاع از تسهیلات و حمایت                 |
| یت های خارج از کشور                                                                                                    | <sup>بررسر</sup> فعا | سامانه به خودی خود منجر به ب | ا فرمایید «ثبت مدارک» <mark></mark> در ا |
| یت پژوهشی در موسسه ها و شرکتهای خارجی معتبر                                                                                                    | فعا                  |                              |                                          |
| تاري در طرح هاي فناورانه/نوآورانه خارجي                                                                                                    | هم                   |                              |                                          |
| .اری رزومه                                                                                                    | ہارگ                 |                              |                                          |
| عات بانکي                                                                                                    | اطلا                 |                              |                                          |
| سایی فعال استاد محور                                                                                                    | شد                   |                              |                                          |

#### گام دوم: ثبت مدارک در سامانه سینا ثبت مقالات

| الكركم المحمد         |                                                                         |                                                                      | 💿 بنیاد ایلام دانشجویان 💿         | ایت های من 💿 📲                           |
|-----------------------|-------------------------------------------------------------------------|----------------------------------------------------------------------|-----------------------------------|------------------------------------------|
| نظام واجتماعات تحبحكا | محور ب برنامه های استانی ب خدمات رفاهی ب میز تبادل دانش و فناوری        | ا شخاص ◄ گزارشها ◄ مسیر نخبگی ◄ هسته های استادمحور/مسئله ه           | ثبت مدارک 🔹 ثبت درخواست 🔹         | نحه اصلی 🔻 میز کار                       |
|                       |                                                                         | مدارک تحصیلی                                                         | اطلاعات مشترک                     | حه اصلی                                  |
|                       | مقاله ها ی منتشر شده در نشریات نمایه شده در موسسه علمی بین المللی معتبر | مقاله ها                                                             | اساتید سرآمد                      |                                          |
| الی، افتخارات و       | مقاله های منتشر شده در نشریه های علمی-پژوهشی                            | افتخارات                                                             | طرح شهاب 💦 ا                      | اد ملی نخبگان بر اساس اذ                 |
| سند خواهند شد.        | مقاله های همایشی                                                        | همکاری در اجرای طرح های پژوهشی مصوب موسسه/قراردادهای پژوهشی توسعه ای | دانش آموختگان                     | یر فعالیتهای ف <mark>ر</mark> هنگی و اجت |
|                       |                                                                         | نگارش/ترجمه کتاب علمی                                                | فعالیت های دانش آموزی 🔹           | مچنین تاکید می دردد بنیاد -              |
|                       |                                                                         | فعالیت های فرهنگی و اجتماعی                                          |                                   |                                          |
|                       |                                                                         | دستیاری آموزشی، فعالیت های علمی اجرایی/فناورانه در دانشگاه           | ت های بنیاد ملی نخبگان پس از کلیا | ی اطلاع از تسهیلات و حمایہ               |
|                       | ِ منوی «ثبت درخواست» انتخاب و پس از بازبینی مدارک ثبت شده، ارسال گردد.  | فعالیت های خارج از کشور                                              | سامانه به خودی خود منجر به بررس   | ت فرمایید «ثبت مدارک» در                 |
|                       |                                                                         | فعالیت پژوهشی در موسسه ها و شرکتهای خارجی معتبر                      |                                   |                                          |
|                       |                                                                         | همكاري در طرح هاي فناورانه/نوآورانه خارجي                            |                                   |                                          |
|                       |                                                                         | بارگذاری رزومه                                                       |                                   |                                          |
|                       |                                                                         | اطلاعات بانكي                                                        |                                   |                                          |
|                       |                                                                         | شناسایی فعال استاد محور                                              |                                   |                                          |

n Several ingenerations and the several sector of the second sector of the second sector of the sector of the sector of t

e babe

والتركية المتحالية الأكران المتعالية المتعالية المتعالية المتعالية المتعالية المتعالية المتعالية المتعالية الم

I STATISTIC / I WISSING /

#### گام دوم: ثبت مدارک در سامانه سینا ثبت سایر مدارک

| concal al an                                           |                                           |                                                                      | 💿 بنیاد ایلام دانشجویان 💿         | سایت های من 💿 🧧                                         |
|--------------------------------------------------------|-------------------------------------------|----------------------------------------------------------------------|-----------------------------------|---------------------------------------------------------|
| نگام و اجتماعت تجکنی<br>میز تبادل دانش و فناوري        | حور 🔻 برنامه های استانی 🔻 خدمات رفاهی ۰   | اشخاص 💌 گزارشها 💌 مسیر نخبگی 💌 هسته های استادمحور/مسئله م            | ثبت مدارک 🔻 ثبت درخواست 🔻         | یفحه اصلی 🔻 میز کار                                     |
|                                                        |                                           | مدارک تحصیلی                                                         | اطلاعات مشترک                     | فحه اصلی                                                |
|                                                        |                                           | مقاله ها                                                             | اساتید سرآمد                      |                                                         |
| <sub>،</sub> فرد شامل سوابق آموزشی، پژوهشی، افتخارات و | برگزیده بنیاد                             | افتخارات                                                             | طرح شهاب 🔹                        | نیاد ملی نخبگ <mark>ان</mark> بر اس <mark>ا</mark> س اق |
| بلات مربوط به هر شیوه نامه بهره مند خواهند شد.         | برگزیده آزمون ورود به دانشگاه ها 🔹        | همکاری در اجرای طرح های پژوهشی مصوب موسسه/قراردادهای پژوهشی توسعه ای | دانش آموختگان                     | مایر فعالیتهای فرهنگی و اجت<br>اک می این                |
|                                                        | دانشجوی نمونه کشوری                       | نگارش/ترجمه کتاب علمی                                                | فعالیت های دانش آموزی 🔹           | مچنین نادید می دردد بنیاد                               |
|                                                        | جشنواره ها/مسابقات/ سایر فعالیتهای برجسته | فعالیت های فرهنگی و اجتماعی                                          |                                   |                                                         |
|                                                        | آزمون های علوم پزشکی                      | دستیاری آموزشی، فعالیت های علمی اجرایی/فناورانه در دانشگاه           | ت های بنیاد ملی نخبگان پس از کلی  | را <mark>ی</mark> اطلاع از تسهیلات و حمای               |
| ب ثبت شده، ارسا <mark>ل</mark> گردد.                   | برگزیدہ المپیاد                           | فعالیت های خارج از کشور                                              | ر سامانه به خودی خود منجر به بررس | قت فرمایید «ثبت مدارک» د                                |
|                                                        | طرح شهید بابایی                           | فعالیت پژوهشی در موسسه ها و شرکتهای خارجی معتبر                      |                                   |                                                         |
|                                                        | برگزيده جايزه البرز                       | همكاري در طرح هاي فناورانه/نوآورانه خارجي                            |                                   |                                                         |
|                                                        |                                           | بارگذاری رزومه                                                       |                                   |                                                         |
|                                                        |                                           | اطلاعات بانكي                                                        |                                   |                                                         |
|                                                        |                                           | شناسایی فعال استاد محور                                              |                                   |                                                         |

s je daadegerenii

e (Landigha Allin

#### گام سوم و مهم ترین قسمت:

#### انتخاب گزینه ثبت درخواست انتخاب گزینه دانشجویان برتر و گزینه درخواست بررسی پرونده برای پشتیبانی های دانشجویی (شهید وزوایی) در سامانه سینا

| ennal the              |                                                               | انشجويان 💌                                                                                  | سایت های من 💿 🧧 💿 بنیاد ایلام د                                          |
|------------------------|---------------------------------------------------------------|---------------------------------------------------------------------------------------------|--------------------------------------------------------------------------|
| نظام واجتماعات تخبكاني |                                                               |                                                                                             |                                                                          |
|                        | برنامه های استانی 🔻 خدمات رفاهی 🔻 میز تبادل دانش و فناوري     | ثبت درخواست ▼ اشخاص ▼ گزارشها ▼ مسیر نخبگی ▼ هسته های استادمحور/مسئله محور ▼                | صفحه اصلی 🔻 میز کار ثبت مدارک 💌                                          |
|                        |                                                               | دانش آموختگان برتر                                                                          | صفحه اصلی                                                                |
|                        | درخواست بررسی پرونده برای پشتیبانی های دانشجویی (شهید وزوایی) | دانشجویان برتر                                                                              |                                                                          |
| هشی، افتخارات و        | اعطای کمک هزینه های ماهانه تحصیلی                             | حوزوى                                                                                       | بنیاد ملی نخبگان بر اس <mark>ا</mark> س اقداما <mark>ت</mark> تکلیفی سند |
| ره مند خواهند شد.      | درخواست دریافت کمک هزینه های تحصیلی موردی                     | شاخه مخترعان                                                                                | سایر فعالیتهای فرهنگی و اجتماعی به وی اعطا م                             |
|                        | گزارش های کمک هزینه ماهانه                                    | شاخه ی ادبی                                                                                 | ممچنین تاثید می دردد بنیاد منی تعبیحان عطو                               |
|                        | اعطای اعتبار ماهانه دستیاری                                   | شاخه هنری                                                                                   |                                                                          |
|                        | اعطای اعتبار همکاری های دانشجویی(راتبه)                       | شاخه قرآنی                                                                                  | برا <mark>ی</mark> اطلاع از تسهیلات و حمایت های بنیاد ملی                |
|                        | ثبت نامه                                                      | شاخه فرهنگی                                                                                 | دقت فرمایید «ثبت مدارک» در سامانه به خودی                                |
|                        | درخواست تسهیلات طرح رشته های اولویت دار                       | معرفی رویداد مسئله محور (طرح شهید بابایی)                                                   |                                                                          |
|                        |                                                               | کاربرگ های رویداد نخبگانی                                                                   |                                                                          |
|                        |                                                               | طرح شناسایی و جذب سرمایه انسانی در شرکت های دانش بنیان و بخش خصوصی/جذب در دستگاه های اجرایی |                                                                          |

#### در صفحه ثبت درخواست تمامی اطلاعاتی را که شما در سامانه ثبت نموده اید مشاهده می کنید

| یت درخواس<br>نا <mark>ی</mark> ص کلی                            | ت / دائش                                  | جویان برتر /          | درخواست        | بررسی پرونده            | ه برای پشتیبانی          | های دانشجویی (ش                | وایی)             |                    |                                  |        |         |                              |                                  |                              |                              |
|-----------------------------------------------------------------|-------------------------------------------|-----------------------|----------------|-------------------------|--------------------------|--------------------------------|-------------------|--------------------|----------------------------------|--------|---------|------------------------------|----------------------------------|------------------------------|------------------------------|
| توضي                                                            | ات                                        |                       |                |                         |                          |                                |                   |                    | داخلي                            |        |         |                              |                                  |                              |                              |
| 1                                                               |                                           |                       |                |                         |                          |                                |                   |                    |                                  |        |         |                              |                                  |                              | +                            |
| شخصات                                                           | لردي –                                    |                       |                |                         |                          |                                |                   |                    |                                  |        |         |                              |                                  |                              |                              |
| ئام                                                             |                                           |                       | نام خ          | انوادگ <mark>ي</mark>   |                          |                                |                   |                    | سعيت                             |        |         |                              | کد ملي                           |                              |                              |
| یجهای یافد                                                      | نشد.                                      |                       |                |                         |                          |                                |                   |                    |                                  |        |         |                              |                                  |                              |                              |
| ىوابق تحد                                                       | <mark>يلي</mark> —                        |                       |                |                         |                          |                                |                   |                    |                                  |        |         |                              |                                  |                              |                              |
| مقط                                                             | وضعيت                                     | تاريخ<br>، شروع       | تاريخ<br>پايان | ه<br>معدل خ             | معدل با<br>حتساب<br>ضریب | معدل با ضریب<br>معادل کارشناسو | معدل ب<br>معادل آ | ب مدرک<br>اسي ارشد | معدل با ضریب<br>مدرک معادل دکترا | رشته   | دانشگاه | امتياز اوليه<br>سوابق تحصيلي | امتياز كارگروه<br>سوابق تحصيلي   | امتياز نهايي<br>سوابق تحصيلي | استاد راهنما/<br>استاد مشاور |
| یجهای یافد                                                      | نشد.                                      |                       |                |                         |                          |                                |                   |                    |                                  |        |         |                              |                                  |                              |                              |
| وع امتياز ا<br>بيلي:<br>وع امتياز ز<br>بيلي:<br><b>قاله هاي</b> | يه . سوابق<br>يي . سوابز<br><b>نتشر ش</b> | ن<br>ن ۰<br>ده در نشر | بات نمايه      | <mark>، شده در</mark> م | موسسه علمي               | ، بين المللي مع                |                   |                    |                                  |        |         |                              |                                  |                              |                              |
| عنوار                                                           | مجله                                      | کلاس بندي ،           | جله ع          | نوان مجله س             | ي<br>اير وضعيت           | پذیرش سال پ                    | عنوان م           | امتياز اوليه       | اله بين المللي جا <b>ي</b> زه    | تحصيلي | امتياز  | نهايي مقاله بين الم          | ىللي جاي <mark>ز</mark> ه تحصيلي | وضعيت توخ                    | ضيحات كارشناس                |
| بجهای یافت                                                      | نشد.                                      |                       |                |                         |                          |                                |                   |                    |                                  |        |         |                              |                                  |                              |                              |

#### در قسمت پایین صفحه اطلاعات را تایید نموده و گزینه ثبت نهایی درخواست را انتخاب کنید.

| جویان برتر / درخواست بررسی پرونده برای پشتیبانی های دانشجویی (شهید وزوایی)                                                                                                    | ثبت درخواست / دانشج                                             |
|----------------------------------------------------------------------------------------------------|-----------------------------------------------------------------|
|                                                                                                    | موافقت نامه:                                                    |
| قررات بنياد ملّي نخبگان، اطلاعات فوق را تكميل كرده، بر صحت آن تأكيد دارم. چنانچه خلاف آن در هر مرحله مشخص شود، بنياد مجاز است اينجانب را از تمامي تسهيلات اعطايي محروم، عدم صداقت را به دستگاههاي ذي ربط اعلام و به لحاظ حقوقي موضوع را پيگيري كند | اینجانب با اطلاع از همة مق                                      |
|                                                                                                    | مطالب مندرج در موافقت<br>نامه ر <mark>ا مي</mark> پذيرم: *      |
| رو<br>🗆 فقط در شرایطی که برای ورود به مقطع بالاتر کنکور داده اید و تصور می کنید پذیرفته می شوید و در مهرماه پیش رو در مقطع بالاتر مشغول به تحصیل خواهید شد، این تیک را بزنید.                                                                      | اینجانب در مهر ماه پیش ر<br>در مقطع بالاتر پذیرفته<br>خواهم شد: |
|                                                                                                    | تاريخ پايان:                                                    |
|                                                                                                    | سال چندم:                                                       |
|                                                                                                    | بررسي كننده:                                                    |
|                                                                                                    | مقطح معادل:                                                     |
|                                                                                                    | سال چندم(بنیاد ملي):                                            |
|                                                                                                    | تاريخ پذيرش:                                                    |
|                                                                                                    | توضيحات عدم تاييد:                                              |
| ✓ 1¥≠₹                                                                                                    | سال تحصيلي محاسبه:                                              |
| 8                                                                                                    | امتياز طرح احمدي روشن:                                          |
|                                                                                                    | اشخاص استثنا:                                                   |
| خير                                                                                                    | شروع مجدد:                                                      |
| NO                                                                                                    | شماره آخرین مقطح:                                               |
|                                                                                                    | گروه رشته (آخرین مقطح):                                         |
|                                                                                                    | وضعيت تحصيلي (آخرين<br>مقطح):                                   |
| هر دو نیمسال                                                                                                    | تعداد ترم تایید شده:                                            |
|                                                                                                    | ئیت نهایی درخواست                                               |

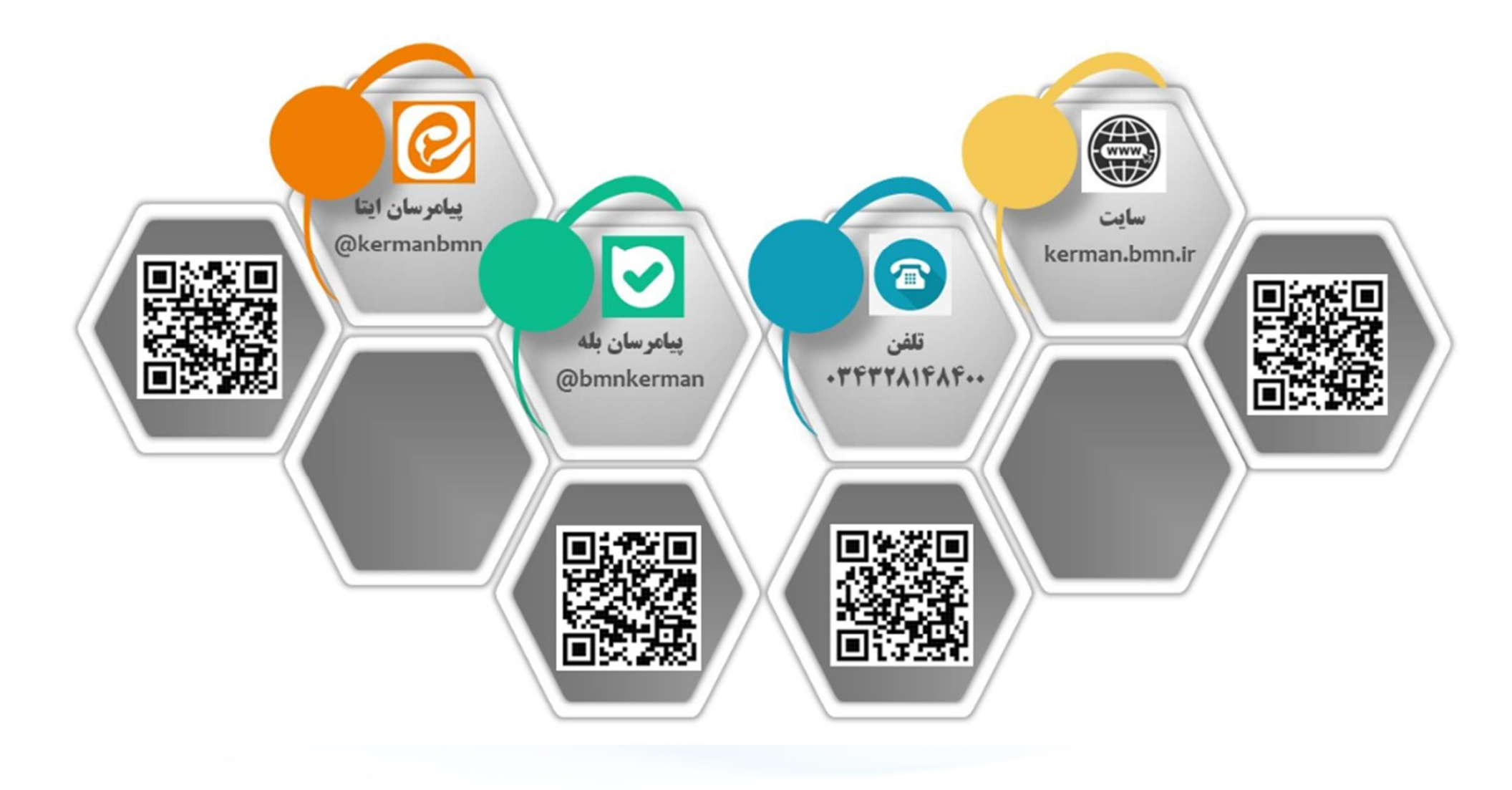

1 March State Sciences and State Sciences

יייייידא בייטאפערייביי

עטיוב כאפולופע דילי

Land State (1011) Science

- The second second second second second second second second second second second second second second second

# باأرزوى توفيق الهى

See 19 Packs \* 19 kit berminde

ekin Distanti sekin sekin sekin sekin sekin sekin sekin sekin sekin sekin sekin sekin sekin sekin sekin sekin s

א אליד איר איראל אבל אבל

e dun vagalur d